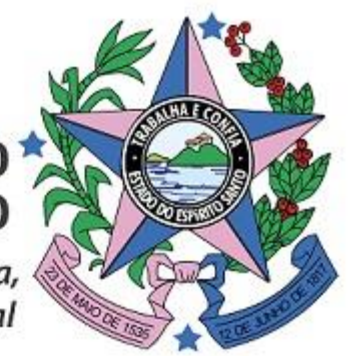

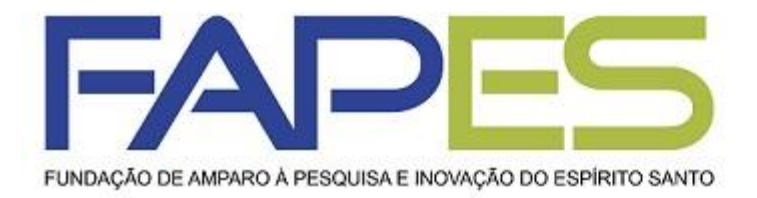

# GOVERNO DO ESTADO

Secretaria de Ciência, Tecnologia, Inovação e Educação Profissional

# TUTORIAL SigFAPES

# **RELATÓRIO TÉCNICO BOLSISTA**

Outubro/2017

# **ORIENTAÇÕES INICIAIS**

1. Todos os documentos inseridos deverão estar em PDF e com no máximo 10MB.

2. Documentos que necessitam de assinatura deverão ser impressos, assinados, digitalizados e inseridos no sistema. Assinatura digital não é aceita pela FAPES.

3. O Relatório Técnico de Bolsista deverá ser preenchido s e enviado conforme período de prestação de contas do projeto/bolsa.

4. O Relatório Técnico de Bolsista é parte integrante da Prestação de Contas Técnica Parcial e Final de projetos de pesquisa e programas institucionais de bolsas.

5. O Relatório Técnico de Bolsista deverá ser preenchidos SOMENTE com as atividades desenvolvidas no período em que se refere o Relatório, conforme cronograma proposto no Plano de Atividades.

5.1. Favor NÃO informar atividades desenvolvidas, fora do período do Relatório.

5.2. Favor NÃO citar produção bibliográfica, apresentação de trabalho, participação/organização de evento, etc, fora do período do Relatório.

6. TODA produção bibliográfica, apresentação de trabalho, participação/organização de evento, etc, citadas no Relatório Técnico de Bolsista deverá ser comprovada, anexando os documentos comprobatórios no próprio Relatório.

7. Documentação incompleta e entregue fora do prazo NÃO serão consideradas;

8. A FAPES não se responsabilizará por solicitações e documentação não recebidas em decorrência de eventuais problemas técnicos e/ou congestionamentos das linhas de comunicação.

9. É importante que o Coordenador, Orientador e demais responsáveis do pelo projeto acompanhem a participação e comprometimento do bolsista junto ao desenvolvimento das atividades propostas a fim de evitar futuros problemas.

10. Para dúvidas e esclarecimentos: bolsas.duvidas@fapes.es.gov.br .

## 1º ETAPA – DO BOLSISTA

- 1. Fazer *login* no SigFAPES;
- 2. Na página inicial, localizar o item "Minhas Bolsas";
- 3. Clicar no título do projeto referente à bolsa a prestar contas;
- 4. Clicar no ícone "Informações";
- 5. A "Área da Bolsa Contratada" irá abrir em nova janela/aba;

| Editais Abertos                                                                    |  |
|------------------------------------------------------------------------------------|--|
| /inhas Bolsas                                                                      |  |
| 24.02.2016 •                                                                       |  |
|                                                                                    |  |
| Título •                                                                           |  |
| Título •<br>Projeto • Programa de Pós-Graduação em                                 |  |
| Título •<br>Projeto • Programa de Pós-Graduação em<br>Situação • BolsaEM ANDAMENTO |  |

| ea ne doi2g poirti,gran                                                                                                    | d                                          | Bem vindo(a) | Sua sessão irá bloquear em:                                                                                                    |
|----------------------------------------------------------------------------------------------------|--------------------------------------------|--------------|----------------------------------------------------------------------------------------------------|
| nformações da Bolsa<br>Nº Processo:<br>Título:<br>Bolsista:<br>Orientador:<br>Última Atualização:<br>Formulário de atividades: | FAPES ES<br>23.12.2015<br>Formulário       |              | <ol> <li>Informações Técnicas         <ol> <li>Informações Técnicas</li> <li>Resumo da Bolsa</li> <li>Relatórios Técnicos</li> </ol> </li> <li>Informações Jurídicas         <ol> <li>Informações Administrativas</li> <li>Informações Administrativas</li> <li>I. Localização do Processo</li> </ol> </li> <li>Relatórios Técnicos         <ol> <li>Invoo Formulário</li> <li>Zeditar Formulários</li> </ol> </li> </ol> |
| nformações Júridicas<br>Nº TE STE:<br>Nº SIAFEM:<br>BBPesquisa ② :<br>Publicação D.O.:<br>Vigência Inicial:                    | Não<br>0.0.0<br>De 01.12.2015 a 28.02.2016 |              | Ferramentas                                                                                                    |

# 1º ETAPA – DO BOLSISTA

- 6. Na "Área da Bolsa Contratada" localizar o "item 4. Relatórios Técnicos";
- 7. Clicar no "item 4.1. Novo Formulário";
- 8. Selecionar "Relatório Técnico Bolsista";
- 9. Clicar em "Novo";
- 10. Preencher o Relatório, lembrando de:
  - a) selecionar PARCIAL ou FINAL;
  - b) selecionar o período que compete a Prestação de Contas Técnica, conforme estabelecida em Edital/Termo de Outorga;
  - c) clicar em "Salvar" para registrar os dados inseridos;
- 11. Após preenchido o Relatório, clique em "Enviar ao Orientador".

OBS: Para dar continuidade ao preenchimento do Relatório salvo, bem como ter acesso ao status do documento, basta clicar no "item 4.2 Editar Formulários" e localizar o documento.

| eg ne doi2g poilli.grgi   | Jd                         | Bem vindo(a) | Sua sessão irá bloquear        |
|---------------------------|----------------------------|--------------|--------------------------------|
|                           |                            | Den Mido(a)  | oua sessao na bioquear         |
|                           |                            |              | 1. Informações Técnicas        |
| nformações da Bolsa       |                            |              | 1.1 Resumo da Bolsa            |
| normayooo aa boloa        |                            |              | 1.2 Relatórios Técnicos        |
| Nº Processo:              |                            |              |                                |
| Título:                   | FAPES ES                   |              | 2. Informações Jurídicas       |
| Bolsista:                 |                            |              | 2.1 Termo Original             |
| Orientador:               |                            |              | 3. Informações Administrativas |
| fue as a 7                | 22.42.2245                 |              | 3.1 Localização do Processo    |
| Ultima Atualização:       | 23.12.2015                 |              |                                |
| Formulário de atividades: | Formulário                 |              | 4. Relatórios Técnicos         |
|                           |                            |              | 4.2 Editar Formulários         |
|                           |                            |              | 4.2 Editar Formularios         |
|                           |                            |              | Ferramentas                    |
| nformações Júridicas      |                            |              |                                |
|                           |                            |              |                                |
| Nº TE STE:                |                            |              |                                |
| Nº SIAFEM:                |                            |              |                                |
| BBPesquisa 🔞              | Não                        |              |                                |
| Bublicação D.O.:          | 0.0.0                      |              |                                |
| Publicação D.O.:          |                            |              |                                |
| Vigência Inicial:         | De 01.12.2015 a 28.02.2016 |              |                                |

- Selecione se o Relatório é "Parcial ou Final"';
- Insira o período do a que se refere o Relatório (veja o calendário de prestação de contas do projeto/bolsa;

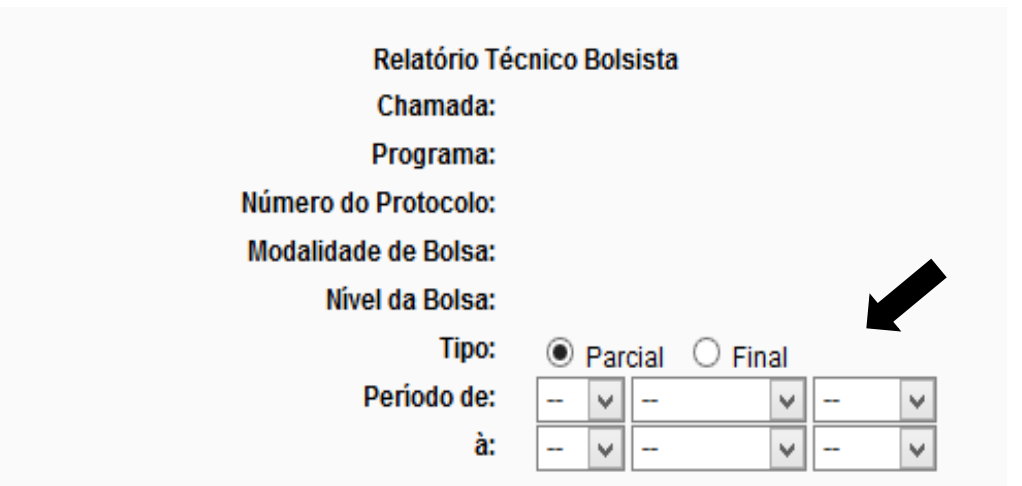

1. DADOS DO BOLSISTA

- Nome:
- E-mail:

Telefone:

Celular:

Fax:

• Selecione se houve alteração na bolsa;

# ATENÇÃO!

### A FAPES NÃO AVALIARÁ AS SEGUINTES SOLICITAÇÕES REALIZADAS NO RELATÓRIO TÉCNICO:

**CANCELAMENTO** de bolsa: deve ser feita via SigFAPES, pelo Coordenador do projeto, no item 4. Bolsas da Área do Projeto Contratado;

**SUBSTITUIÇÃO** bolsa: deve ser feita via SigFAPES, pelo Coordenador do projeto, no item 4. Bolsas da Área do Projeto Contratado;

**PRORROGAÇÃO** de bolsa: deve ser encaminhada 30 dias antes do fim da vigência da bolsa, pelo Coordenador, via ofício, contendo o período de prorrogação, justificativa e atividades a serem desenvolvidas pelo bolsista (e.g. Formulário FAPES 4).

| ,<br>Início:                          |                                                                |           |
|---------------------------------------|----------------------------------------------------------------|-----------|
| Término:                              |                                                                |           |
| Período Concedido<br>(Meses):         |                                                                |           |
| Alterações:                           | Selecione                                                      | ~         |
| . OBJETIVOS PROP<br>máximo 2048 carac | POST Selecione<br>Bolsa Cancelada<br>iterei Substituição do Bo | olsista – |
|                                       | Bolsa Renovada<br>Não Houve Altera                             | ições     |
|                                       |                                                                |           |
|                                       |                                                                |           |
|                                       |                                                                |           |
|                                       |                                                                |           |
|                                       |                                                                |           |
|                                       |                                                                |           |
|                                       |                                                                |           |

### 8. PRODUÇÃO GERADA PELO PROJETO, COM A PARTICIPAÇÃO DO BOLSISTA

Indicar somente a produção gerada a partir da pesquisa apoiada.

| 9.1. Droducão Dibliográfica                                                                                                    | Quan     | tidade       |
|----------------------------------------------------------------------------------------------------|----------|--------------|
|                                                                                                    | Nacional | Internaciona |
| Artigo completo publicado, aceito ou submetido em periódicos científicos especializados (nacional ou<br>internacional) com corpo editorial | 0        | 0            |
| Livros e capítulos publicados com corpo editorial e ISBN                                                                                   | 0        | 0            |
| Organização e editoração de livros e periódicos com corpo editorial                                                                        | 0        | 0            |
| Comunicações em anais de congressos e periódicos                                                                                           | 0        | 0            |
| Resumo publicado em eventos científicos                                                                                                    | 0        | 0            |
| Texto em jornal ou revista (magazine)                                                                                                    | 0        | 0            |
| Trabalho publicado em anais de evento                                                                                                    | 0        | 0            |
| Partitura musical (canto, coral, orquestra, outra)                                                                                         | 0        | 0            |
| Tradução de livros, artigos, ou outros documentos com corpo editorial                                                                      | 0        | 0            |
| Prefácio, posfácio, apresentação ou introdução de livros, revistas, periódicos ou outros meios.                                            | 0        | 0            |
| Outra                                                                                                    | 0        | 0            |

| 8.2. Produção Cultural                                                                                                    | Quantidade |
|----------------------------------------------------------------------------------------------------|------------|
| Apresentação de obra artística (coreográfica, literária, musical, teatral, outra)                                            | 0          |
| Exposição de artes visuais (pintura, desenho, cinema, escultura, fotografia, gravura, instalação, televisão, vídeo ou outra) | 0          |
| Arranjo musical (canto, coral, orquestral, outro)                                                                            | 0          |
| Composição musical (canto, coral, orquestral, outro)                                                                         | 0          |
| Sonoplastia (cinema, música, rádio, televisão, teatro ou outra)                                                              | 0          |

 Quantifique as produções geradas no projeto de pesquisa, no período em que se refere o Relatório.

### **ATENÇÃO!**

NÃO citar produções fora do período do Relatório e que não são referentes ao projeto de pesquisa.

### 10. PLANO DE TRABALHO E CRONOGRAMA DE DESENVOLVIMENTO DO TRABALHO PARA PRÓXIMA ETAPA

NO CASO DE RELATÓRIO TÉCNICO PARCIAL(máximo 1024 caracteres)

#### 11. DESEMPENHO DO BOLSISTA (A SER RESPONDIDO PELO ORIENTADOR/TUTOR)

AVALIE OS PROGRESSOS DO BOLSISTA CONSIDERANDO SUA FORMAÇÃO/CAPACITAÇÃO PROFISSIONAL(máximo 1024 caracteres)

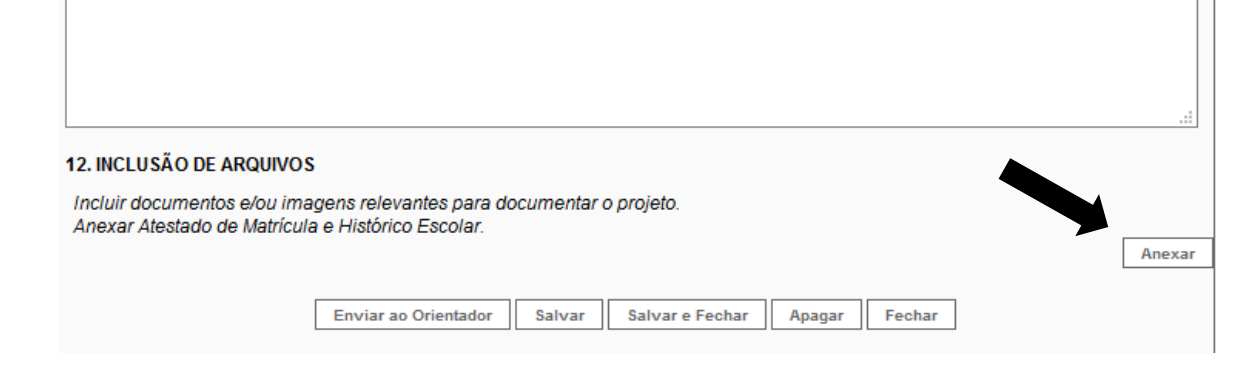

- Em caso de Relatório Parcial, especificar no item 10 as atividades a serem desenvolvidas no projeto até sua finalização. (este item não está presente no Relatório Final);
- Anexar no item 12 a comprovação de TODA a produção científica gerada (bibliográfica, evento, etc) citada no item 8 do Relatório;

- Após o preenchimento do Relatório, o bolsista deverá salvar o documento e enviar ao orientador;
- O bolsista que optar por preencher o Relatório aos poucos, deverá lembrar de sempre salvar as alterações e acessar o documento salvo no item 4.2 "Editar Formulários".

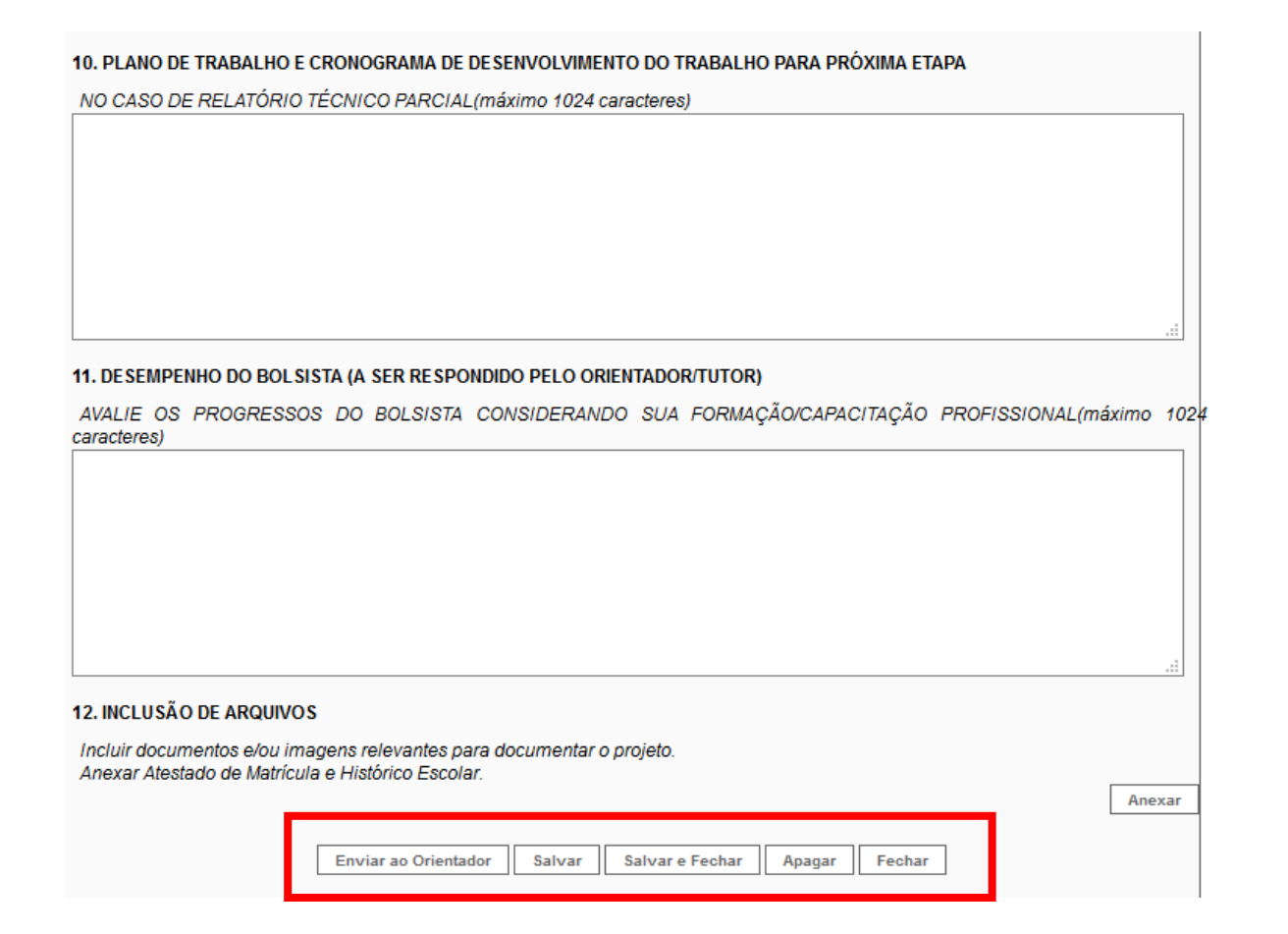

# 2º ETAPA – DO ORIENTADOR

- 1. Fazer login no SigFAPES;
- Na página inicial, localizar o item "Bolsistas que Oriento";
- 3. Clicar no título do projeto do bolsista a prestar contas;
- 4. Clicar no ícone "Informações";
- A "Área da Bolsa Contratada" irá abrir em nova janela/aba;

| ditais Abertos                |   |
|-------------------------------|---|
| 🗹 Até 28-09-2017 •            |   |
| Até 28-09-2017 •              |   |
| Bolsistas que Oriento         |   |
| Ø2.05.2016 •                  |   |
| Ø 09.05.2016 •                |   |
| 27.09.2016 •                  |   |
| Título •                      |   |
| Projeto •                     |   |
| Bolsista •                    |   |
| Situação • Bolsa EM ANDAMENTO |   |
|                               | 0 |
| <b>3</b> 14.02.2017 •         |   |
| 12.06.2017 •                  |   |

### **RELATÓRIO TÉCNICO DE BOLSISTA**

## 2º ETAPA – DO ORIENTADOR

6. Na "Área da Bolsa Contratada" localizar o "item 4. Relatórios Técnicos";
7. Clicar no "item 4.2. Editar Formulários" **OU** "item 4.1. Visualizar

Formulários" (o que estiver disponível);

- 8. Selecionar "Relatório Técnico Bolsista";
- 9. Preencher o item "Desempenho do Bolsista" (ao final do Relatório);
- 10. Clicar em "Salvar" para registrar os dados inseridos;
- 11. Após preenchido todo o Relatório, clique em "Enviar".

OBS: Para dar continuidade ao preenchimento do Relatório salvo, bem como ter acesso ao status do documento, basta clicar no "item 4.2. Editar Formulários" **OU** "item 4.1. Visualizar Formulários" (o que estiver disponível)

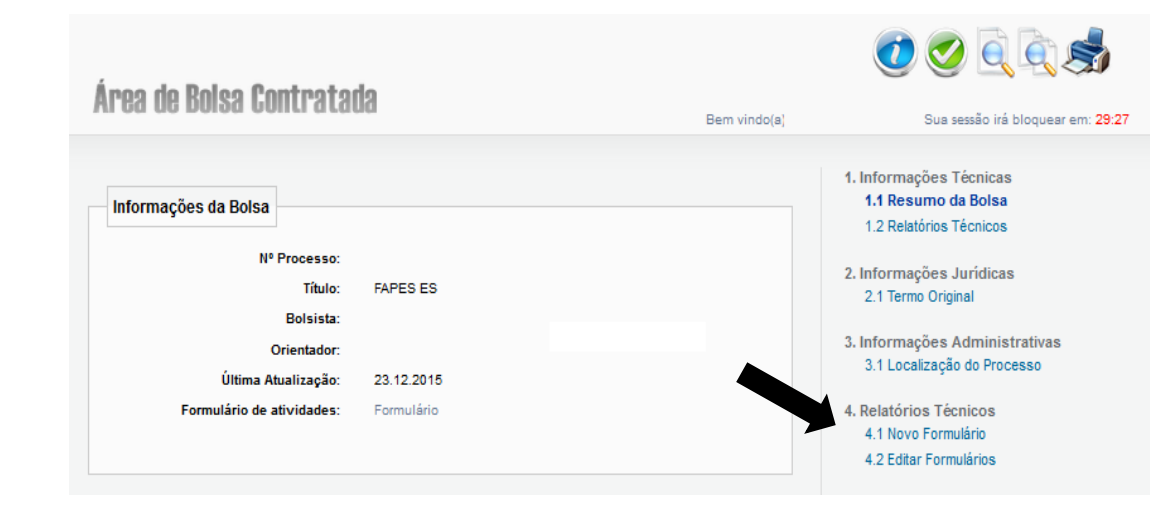

### Área de Bolsa Contratada

| Informações da Bolsa      | 1. Informações Técnicas     1.1 Resumo da Bolsa     1.2 Relatórios Técnicos |
|---------------------------|-----------------------------------------------------------------------------|
| Nº Processo:              | 2. Informações Jurídicas                                                    |
| Título:                   | 2.1 Termo Original                                                          |
| Bolsista:                 | 3. Informações Administrativas                                              |
| Orientador:               | 3.1 Localização do Processo                                                 |
| Ultima Atualização:       | 4. Relatórios Técnicos                                                      |
| Formulário de Atividades: | 4.1 Visualizar Formulários                                                  |
|                           | Ferramentas                                                                 |

# 3º PASSO - DA ENTREGA DO RELATÓRIO

1. Após o envio online do "Relatório Técnico Bolsista" pelo orientador, o documento deverá ser IMPRESSO E ASSINADO. O Relatório enviado estará disponível tanto para o bolsista quanto para o orientador, bastando:

- Acessar a "Área da Bolsa Contratada";
- Clicar no "item 4.2. Editar Formulários" OU "item 4.1. Visualizar Formulários" (o que estiver disponível);
- Selecionar "Relatório Técnico Bolsista";
- Localizar e abrir o Relatório enviado com o status "sob avalição";
- Clicar em "Visualizar em PDF";
- Imprimir e assinar o documento.
- 2. O "Relatório Técnico Bolsista" assinado deverá ser entregue da FAPES e/ou inserido no "item 8.1 Documentos" da "Área do Projeto Contratado" do coordenador da proposta junto à FAPES (e.g. coordenador do projeto contratado, do Programa de Pós-graduação, do Programa de Iniciação Científica, etc), conforme orientação da Gerência Técnica da FAPES.

# **CONSIDERAÇÕES FINAIS**

1. O "Relatório Técnico Bolsista" não pode ser editado pelo bolsista e orientador simultaneamente, bem como após enviado para avaliação da FAPES.

- 2. Sobre o tatus do "Relatório Técnico Bolsista":
  - "Sob edição do bolsista": o bolsista está editando o Relatório;
  - "Sob edição do orientador": o orientador está editando o Relatório;
  - "Sob avaliação" : enviado à FAPES;
  - "Sob reedição": a FAPES retornou com o Relatório para o bolsista/orientador reeditarem/adequarem o documento.
  - "Aprovado": Relatório aprovado pela FAPES;
  - "Reprovado": Relatório reprovado pela FAPES.

| Formulários de Prestação de Contas                                                |                 |
|-----------------------------------------------------------------------------------|-----------------|
|                                                                                   |                 |
|                                                                                   |                 |
| Relatório Técnico Bolsista (1)                                                    |                 |
| ▼                                                                                 |                 |
| Anexo #1: Criado em 29/02/2016 ás 11:40:09 [Alterado em 26/09/2016, ás 15:53:09 ] | (Sob avaliação) |
|                                                                                   |                 |
|                                                                                   |                 |
|                                                                                   |                 |
|                                                                                   |                 |
|                                                                                   |                 |
|                                                                                   |                 |